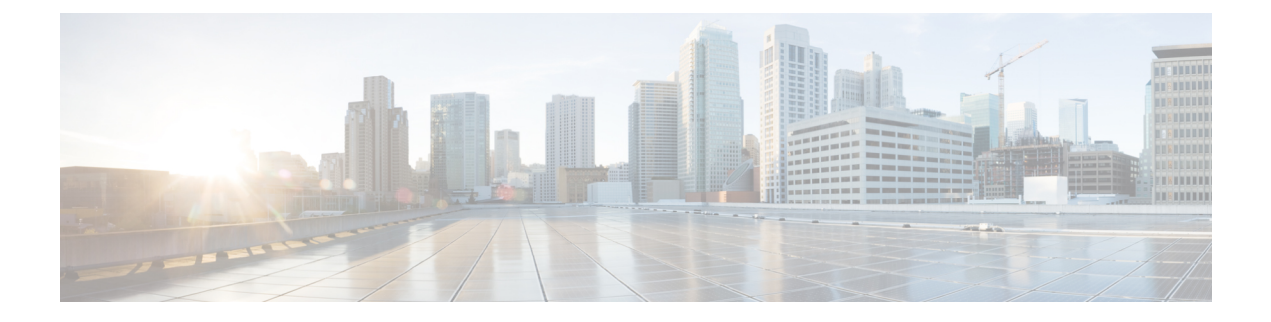

# **Configuring Cisco Unified Fabric Automation**

This chapter contains the following sections:

- Summary of Steps for Configuring Cisco Unified Fabric Automation, page 2
- About Cloud Accounts, page 2
- Configuring a Cisco Nexus 1000V Switch, page 4
- Creating a Cisco Unified Fabric Automation Organization Account, page 5
- Creating a Cisco Unified Fabric Automation Organization, page 6
- Associating vDCs, page 7
- Creating a Fabric Partition, page 8
- Creating a Cisco Unified Fabric Automation Network, page 9
- Examining the Fabric SegmentID Range, page 11
- Examining a Cisco Unified Fabric Automation Network's Segment Usage, page 12
- Adding a Cisco Unified Fabric Automation Network to a Cisco Unified Fabric Automation Partition, page 12
- Creating a Cisco Unified Fabric Automation Network using vSwitches, page 14
- Creating a Fabric Network using dvSwitches, page 16
- Adding a Network Policy, page 18

- Choosing a Fabric Port Selector, page 20
- About Multiple Disk VM Provisioning in a Cisco Unified Fabric Automation Network, page 22

# Summary of Steps for Configuring Cisco Unified Fabric Automation

| Step 1 | Add the Cisco Unified Fabric Automation organization account through Administration > Physical Accounts >     |  |
|--------|----------------------------------------------------------------------------------------------------|--|
|        | Multi-Domain Managers, as shown in Creating a Cisco Unified Fabric Automation Organization Account, on page   |  |
|        | 5.                                                                                                    |  |
|        | Make sure you specify a valid range of segments IDs to be used by Cisco UCS Director. To undate the SegmentID |  |

Make sure you specify a valid range of segments IDs to be used by Cisco UCS Director. To update the SegmentID Range, choose **DCNM Accounts>Fabric SegmentID Range Management** and highlight the desired DCNM account. The segment id range **Update** button is available when the DCNM account is highlighted.

- **Step 2** Add a vCenter cloud account through **Administration > Virtual Accounts > Add** ).
- Step 3 If used, add the Cisco Nexus 1000V account (Administration >Physical Accounts > Managed Network Elements > Add Network Element).
- **Step 4** Check the vCenter cloud inventory under vCenter and verify that you can see the data. It may take a few minutes after the vCenter is added for the inventory to appear.
- **Step 5** Create several vDCs. You also have to create system, compute, storage, and network policies (refer to the base Cisco UCS Director, Release 4.1 documentation).
- Step 6On the menu bar, choose Physical > Network > Multi-domain Managers > DCNM Accounts and go to the Fabric<br/>vDC Switch Association Policy tab. Enable vDC switches for a particular Fabric organization account.<br/>With the above steps completed, you can now perform the basic administrative Fabric organization tasks such as:
  - Create a group (tenant).
  - Create an organization for a group.
  - · Create a partition within an organization.
  - · Create a network.
  - Create workflows using the Fabric organization orchestration tasks (Physical Network Tasks > Cisco Tasks folder). You can also import sample workflows which are included with the Cisco UCS Director Orchestrator.

## About Cloud Accounts

A cloud account is a type of virtual account. Each cloud account represents a single cloud in a supported hypervisor, such as VMware or Hyper-V, or a PowerShell agent.

After you add a cloud account, Cisco UCS Director automatically discovers all existing virtual machines (VMs) and images in the newly added cloud account. Typically, the discovery process takes about five minutes.

## **Creating a Cloud**

**Step 1** On the menu bar, choose Administration > Virtual Accounts.

- **Step 2** Choose the **Virtual Accounts** tab.
- Step 3 Click Add (+).

**Step 4** From the Cloud Type drop-down list in the Add Cloud dialog box, choose a cloud type.

**Step 5** In the Add Cloud dialog box, complete the following fields:

| Name                      | Description                                                                                                    |  |
|---------------------------|----------------------------------------------------------------------------------------------------|--|
| Cloud Type drop-down list | Choose <b>VMware</b> . The following fields are displayed when <b>VMware</b> is chosen. Other cloud types display fields that are specific to that cloud type.                                                                                             |  |
| Cloud Name field          | NoteEach cloud requires a unique name in Cisco UCS<br>Director. Once a cloud has been added, all reports<br>refer to the cloud using the Cloud Name. Also,<br>single quote characters are not allowed in Cloud<br>Name field (for example, Ven's vCenter). |  |
| Server Address field      | The vCenter server address.                                                                                                    |  |
| Server User ID field      | The vCenter server username.                                                                                                    |  |
| Server Password field     | The vCenter server password.                                                                                                    |  |
| Server Access Port field  | The server port number.                                                                                                    |  |
| VMware Datacenter field   | The pod name on the vCenter account. This name allows<br>you to discover, monitor and manage the specified pod's<br>resource. Leave the field blank if the entire vCenter account<br>is managed by Cisco UCS Director.                                     |  |
| Server Access URL         | The URL for server access.                                                                                                    |  |
| Description field         | The description of the cloud.                                                                                                    |  |
| Contact Email field       | The contact email address for the cloud.                                                                                                    |  |
| Location field            | The location.                                                                                                    |  |
| Pod drop-down list        | Choose the converged infrastructure pod. By choosing a pod name, the VMware cloud account appears in the converged infrastructure stack.                                                                                                    |  |
| Service Provider field    | The service provider's name.                                                                                                    |  |

Step 6 Click Add.

## **Configuring a Cisco Nexus 1000V Switch**

As part of the configuration process you must identify and configure a Cisco Nexus 1000 switch for use within your Cisco Unified Fabric Automation network.

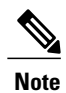

This step is optional if you are using a Cisco Nexus 1000V.

### **Before You Begin**

You must have a Cisco DCNM account and a vCenter account. You must have access to a Cisco Nexus 1000V switch.

## **Adding a Network Element**

| Click Add Network Element and complete the | e following fields:                                                         |
|--------------------------------------------|-----------------------------------------------------------------------------|
| Name                                       | Description                                                                 |
| Pod drop-down list                         | Choose the pod to which the network belongs.                                |
| Device Category drop-down list             | Choose the device category for this network elemer                          |
| Device IP field                            | The IP address of this device.                                              |
| Protocol drop-down list                    | Choose the protocol to be used. This can be either <b>t</b> or <b>ssh</b> . |
| Port field                                 | The port to use.                                                            |
| Login field                                | The login name.                                                             |
| Password field                             | The password associated with the login name.                                |
| Enable Password field                      | The enable password for this network element.                               |

Step 4 Click Submit.

# **Creating a Cisco Unified Fabric Automation Organization Account**

Make sure you specify a valid range of segments IDs to be used by Cisco UCS Director. To update the SegmentID Range, choose **DCNM Accounts>Fabric SegmentID Range Management** and highlight the desired DCNM account. The segment id range **Update** button is available when the DCNM account is highlighted.

The Segment ID Range Specified in the creation of the DCNM Account should be different from the ranges present in the L2 Segment ID Range for DCNM Version 7.1(x). Earlier DCNM versions can be given any valid range.

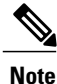

Cisco Fabric Organization networks are not tied to any specific pod.

- **Step 1** On the menu bar, choose **Administration** > **Physical Account**.
- **Step 2** Click the **Multi-Domain Managers** tab.
- Step 3 Click (+) Add.
- **Step 4** In the Add Account dialogue box, choose DCNM from the drop-down list to create an account for use in Digital Fabric Automation networks.

**PNSC** is not used in UCSD unless required for specific items, such as VSG deployment.

Step 5 Click Submit

**Step 6** In the **Multi-Domain Manager Account** dialog box, complete the following fields. All other field are information only.

| Name                 | Description                                 |
|----------------------|---------------------------------------------|
| Account Name field   | The multi-domain account name.              |
| Description field    | The description of the multi-domain.        |
| Server Address field | The IP address of the DCNM server.          |
| User ID field        | The administrator's or root user's user ID. |
| Password field       | The administrator's user password.          |

| Name                          | Description                                                                                          |
|-------------------------------|----------------------------------------------------------------------------------------------------|
| Transport Type drop-down list | Choose a transport type:                                                                             |
|                               | • HTTP — Standard protocol.                                                                          |
|                               | • HTTPS — Standard and secure protocol. This is the default selection for DFA Organization networks. |
| Port field                    | The port number (based upon the transport type).                                                     |
| SegmentID Pool field          | The selected segment ID pool. The selected range should not be used by any other Orchestrator.       |
| VlanID Pool field             | The selected Vlan ID pool. The range for Fabric Network Creation is 2 - 4093.                        |
| Contact Email field           | The email address of the administrator or person responsible for this account.                       |
| Location field                | The location of the device associated with the account.                                              |

- Step 7 Click Submit.
- **Step 8** Choose the newly created account.
- **Step 9** Click **Test Connection** to verify that the account is operational.

# **Creating a Cisco Unified Fabric Automation Organization**

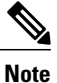

e You can also use workflow tasks to create a Cisco Unified Fabric Automation organization, partition, or network.

- **Step 1** On the menu bar, choose **Physical** > **Network**.
- **Step 2** In the left pane, click the **Multi-domain Manager** entry.
- Step 3Double-click the DCNM Accounts entry.Along with the double-click, you can select the arrow button, double-click on the DCNM Account created, and see the<br/>Fabric Organization tab.
- **Step 4** Click the Fabric Organization tab.
- Step 5 Click Create Organization.
- **Step 6** In the **Create Fabric Organization** dialog box, complete the following fields:

| Name                        | Description                                                                                                    |
|-----------------------------|----------------------------------------------------------------------------------------------------|
| Organization Name field     | The name of the organization.                                                                                          |
| Description field           | The description of the organization.                                                                                   |
| Orchestration Source field  | The name of the Cisco UCS Director server (used to input<br>the source field in DCNM when an organization is created). |
| Select Group drop-down list | Choose a user group.<br><b>Note</b> A user group can have only one Fabric organization.                                |

Step 7 Click Add.

## **Associating vDCs**

## **Before You Begin**

Create a Fabric vDC, Fabric account and a Fabric switch.

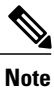

I

You can also associate Fabric vDC switch association through an action task (**Physical > Network > DCNM Accounts > Fabric VDC Switch Association Policy > Add**).

| <b>Step 1</b> On the menu bar, choose <b>P</b> | olicies > Orchestration. |
|------------------------------------------------|--------------------------|
|------------------------------------------------|--------------------------|

**Step 2** In the **Orchestration** pane, click the **Workflows** tab.

**Step 3** On the left pane of the **WorkFlows** tab, choose the workflow folder and click the arrow next to the folder to show the workflows.

- Step 4 Double-click the Create VDC Fabric Switch Association workflow. Workflow Designer appears.
- Step 5 Click the Edit Workflow Properties button.
- **Step 6** In the **Edit Workflow Details** pane, complete the following fields:

| Name                            | Description                                    |
|---------------------------------|------------------------------------------------|
| Workflow Name field             | The name of the workflow.                      |
| Description field               | The description of the workflow.               |
| Workflow Context drop-down list | Choose a workflow context.                     |
| Save as Compound Task check box | If checked, saves workflow as a compound task. |

| Name                          | Description                               |
|-------------------------------|-------------------------------------------|
| Place in New Folder check box | If checked, place workflow in new folder. |
| Select Folder drop-down list  | Choose a folder to store the workflow.    |

| Step /  | Fabric vDC.                                                                        |
|---------|------------------------------------------------------------------------------------|
| Step 8  | Click Submit.                                                                      |
| Step 9  | Click the Execute Now button.                                                      |
| Step 10 | Examine the Submit Workflow dialog box to confirm the proper inputs were selected. |
| Step 11 | Click Submit.                                                                      |

# **Creating a Fabric Partition**

You can create multiple (Level 2 network) fabric partitions. Each network can have associated network pools.

- **Step 1** On the menu bar, choose **Physical** > **Network**.
- **Step 2** In the left pane, click the **Multi-domain Manager** entry.
- **Step 3** Double-click the **DCNM Accounts** entry.

Along with the double-click, you can select the arrow button, double-click on the DCNM Account created, and see the Fabric Partition tab.

- **Step 4** Click the **Fabric Partition** tab.
- Step 5 Click Create Partition.
- **Step 6** In the Create Partition dialog box, complete the following fields:

| Name                                             | Description                                                                  |
|--------------------------------------------------|------------------------------------------------------------------------------|
| Organization Name drop-down list                 | Choose an organization.                                                      |
| Partition Name field                             | The name of the partition.                                                   |
| Description field                                | The description of the partition.                                            |
| Fabric Account field                             | Fabric account name.                                                         |
| DCI ID                                           |                                                                              |
| Extend the Partition across the Fabric check box | Placing a check mark in this box will extend the partition across the fabric |

| Name                          | Description                                      |
|-------------------------------|--------------------------------------------------|
| Service Node IP Address field | IP address of service node.                      |
| DNS Server field              | IP address of DNS server.                        |
| Secondary DNS Server field    | IP address of the secondary DNS server.          |
| Multicast Group Address field |                                                  |
| Profile Name drop-down list   | Select the Profile Name from the drop-down list  |
| Profile Parameters section    |                                                  |
| Border LeafRt field           | Only visible if there is a Profile Name selected |

### Step 7 Click Add.

I

# **Creating a Cisco Unified Fabric Automation Network**

Each fabric network can have associated network pools.

| Step 1 | <ul> <li>On the menu bar, choose Physical &gt; Network.</li> <li>In the left pane, click the Multi-domain Manager entry.</li> <li>Double-click the DCNM Accounts entry.</li> <li>Along with the double-click, you can select the arrow button, double-click on the DCNM Account created, and see the Fabric Network tab.</li> </ul> |                                                  |  |
|--------|----------------------------------------------------------------------------------------------------|--------------------------------------------------|--|
| Step 2 |                                                                                                    |                                                  |  |
| Step 3 |                                                                                                    |                                                  |  |
| Step 4 | Click the <b>Fabric Network</b> tab.                                                                                                    |                                                  |  |
| Step 5 | Click Create Network.                                                                                                    |                                                  |  |
| Step 6 | In the Create Fabric Network dialog box, complete the following fields:                                                                                                    |                                                  |  |
|        | Name                                                                                                    | Description                                      |  |
|        | Fabric Account drop-down list                                                                                                    | Choose a Fabric Account from the drop-down list. |  |
|        | Organization Name drop-down list                                                                                                    | Choose an organization from the drop-down list   |  |
|        | Partition Name drop-down list                                                                                                    | Choose a partition from the drop-down list.      |  |
|        | Network Name field                                                                                                    | Name of the new network.                         |  |
|        | Multicast Group Address field                                                                                                    |                                                  |  |
|        |                                                                                                    |                                                  |  |

٦

| Name                               | Description                                                                                                    |
|------------------------------------|----------------------------------------------------------------------------------------------------|
| Network Role drop-down list        | Choose a network role from the drop-down list.                                                                                                    |
| Description field                  | Description of the network.                                                                                                    |
| Gateway field                      | Network gateway address.                                                                                                    |
| Subnet Mask field                  | Network subnet address.                                                                                                    |
| Switch Type drop-down list         | Choose the switch type.                                                                                                    |
| Select Switches drop-down list     | Choose a switch to enable association.                                                                                                    |
| Profile Name drop-down list        | Choose a profile name.                                                                                                    |
| Profile Parameters section         |                                                                                                    |
| DHCP Server Address field          | IP address of the DHCP server.                                                                                                    |
| vrfDhcp field                      |                                                                                                    |
| mtuValue field                     |                                                                                                    |
| dhcpServerv6Address field          |                                                                                                    |
| vrfv6Dhcp field                    |                                                                                                    |
| Enable IPv6 check box              | If checked, enables the use of IPv6 addresses.                                                                                                    |
| Gateway IPv6 Address field         | Visible if Enable IPv6 box is checked.                                                                                                    |
| Prefix Length field                | Visible if Enable IPv6 box is checked.                                                                                                    |
| Network ID section                 |                                                                                                    |
| Segment Id field                   | Segment Id of network. Not visible if the <b>AutoSelect</b> check box is selected.                                                                                                    |
| AutoSelect (72000-78000) check box | If checked, allows for segment to be dynamically selected (from within a 72000 - 78000 range). This value is the value chosen when the administrator added the Fabric account to Cisco UCS Director. |
| Mobility Domain ID select button   | Click the select button to choose the Mobility Domain ID.<br>If the DCNM Version is 7.0(2), then a text box will be<br>selected.                                                                     |

| Name                                    | Description                                                                                  |
|-----------------------------------------|----------------------------------------------------------------------------------------------|
| AutoSelect Mobility Domain ID check box | If checked, allows the Mobility Domain ID to be autoselected.                                |
| VLAN ID field                           | Enter a Vlan ID.                                                                             |
| DHCP Scope section                      |                                                                                              |
| Enable DHCP check box                   | If checked, enables the use of a DHCP server.                                                |
| IP Range field                          | Range of IP addresses for this network that the assigned DHCP server can lease.              |
| Service Configuration Parameters        |                                                                                              |
| Start IP field                          | Starting IP address of service.                                                              |
| End IP field                            | The range of static IP addresses that can be assigned to specific important service devices. |
| Secondary Gateway IP Address field      | IP address of secondary gateway server (Cisco DCNM).                                         |

## Step 7 Click Add.

# **Examining the Fabric SegmentID Range**

Each network can have an associated segment ID range. Each network has an account ID. Cisco Unified Fabric Automation assigns a segment ID range to one Orchestrator. OpenStack can also talk to Cisco Data Center Network Manager (DCNM). When Cisco UCS Director Orchestrator creates a network, it uses the segments listed in these segment ID ranges.

- Step 3Double-click the DCNM Accounts entry.<br/>Along with the double-click, you can select the arrow button, double-click on the DCNM Account created, and see the<br/>Fabric SegmentID Range Management tab.
- **Step 4** Click the Fabric SegmentID Range Management tab. The Account Name, Orchestrator Name, and SegmentID Range are displayed.

**Step 1** On the menu bar, choose **Physical** > **Network**.

**Step 2** In the left pane, click the **Multi-domain Manager** entry.

# Examining a Cisco Unified Fabric Automation Network's Segment Usage

This view allows you to see who is using which network ID, segment pool, segment ID, and so on.

| Step 1 | On the menu bar, choose <b>Physical</b> > <b>Network</b> .                                                                                                    |
|--------|----------------------------------------------------------------------------------------------------|
| Step 2 | Click the Multi-domain Manager entry in the left-hand column.                                                                                                    |
| Step 3 | Double-click the <b>DCNM Accounts</b> entry.<br>Along with the double-click, you can select the arrow button, double-click on the DCNM Account created, and see the<br>Fabric Network Segment Usage tab. |
| Step 4 | Click the Fabric Network Segment Usage tab. The details of segment usage are displayed.                                                                                                    |

# Adding a Cisco Unified Fabric Automation Network to a Cisco Unified Fabric Automation Partition

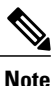

Do not make the network available to all vCenters. You must enable the Cisco Cisco Unified Fabric Automation on a particular switch.

#### **Before You Begin**

Create a partition and ensure that you can access Cisco Prime DCNM and a vCenter account. You also need information about the Cisco Nexus 1000V switch to be used with this network. Whenever you create a network, you can create multiple profiles. See the **Profile Name** drop-down list to choose a profile and how it will be used (for example, the **defaultNetworkIpv4EfProfile** selection). The available profiles are available through Cisco DCNM.

- **Step 1** On the menu bar, choose **Physical** > **Network**.
- **Step 2** In the left pane, click the **Multi-domain Manager** entry.
- **Step 3** Double-click the **DCNM Accounts** entry.
- **Step 4** Click the **Fabric Partition** tab.
- **Step 5** Double-click on a partition. The **Fabric Network** tab appears.
- Step 6 Click Create Network.
- **Step 7** In the Create Fabric Network dialog box, complete the following fields:

| Name               | Description       |
|--------------------|-------------------|
| Network Name field | The network name. |

I

| Name                               | Description                                                                                                    |
|------------------------------------|----------------------------------------------------------------------------------------------------|
| Multicast Group Address field      | Multicast group address value.                                                                                        |
| Network Role drop-down list        | Choose a Host Network from the drop-down list.                                                                        |
| Description field                  | The description of the network.                                                                                       |
| Gateway field                      | The name of the gateway server.                                                                                       |
| Subnet Mask field                  | The network's subnet mask.                                                                                            |
| Switch Type drop-down list         | Choose a switch type ( <b>dvSwitch</b> or <b>vSwitch</b> ). Anyone accessing this switch has access to the Cisco DFA. |
| Profile Name drop-down list        | Choose a profile from the drop-down list.                                                                             |
| Profile Parameters section         |                                                                                                    |
| DHCP Server Address field          | IP address of the DHCP server.                                                                                        |
| vrfDhcp field                      |                                                                                                    |
| mtuValue field                     | specify an mtu value between 1500 and 9216.                                                                           |
| dhcpServerv6Address field          |                                                                                                    |
| vrfv6Dhcp field                    |                                                                                                    |
| Enable IPv6 check box              | If checked, enables the use of IPv6 addresses.                                                                        |
| Gateway IPv6 Address field         | IPv6 address field used by the gateway.<br>Note This field is visible only if the Enable IPv6 check box is selected.  |
| Prefix Length field                | Prefix length used by the IPv6 address.NoteThis field is visible only if the Enable IPv6 check<br>box is selected.    |
| Network Id section                 |                                                                                                    |
| Segment ID field                   | Segment Id in use by server. This must be a unique value for each network.                                            |
| AutoSelect (50000-70000) check box | If checked, allows for segment to be dynamically selected (from within a 50000 - 70000 range).                        |
| Mobility Domain ID field           |                                                                                                    |

| Name                                     | Description                                               |
|------------------------------------------|-----------------------------------------------------------|
| AutoSelect Mobility Domain ID check box  | If checked, automatically chooses the Mobility Domain ID. |
| DHCP Scope section                       |                                                           |
| Enable DHCP check box                    | If checked, enables DHCP for the network.                 |
| IP Range field                           | The IP range of the DHCP server.                          |
| Service Configuration Parameters section |                                                           |
| Start IP field                           | The starting IP address value (static range only).        |
| End IP field                             | The ending IP address value (static range only).          |
| Secondary Gateway field                  |                                                           |

**Step 8** Click Add. Cisco UCS Director creates a port group on the vSwitch. Once the port group is available, you can create a VM. Any VM can use this port group. The Cisco Cisco Unified Fabric Automation network allows you to create network segments dynamically, which makes them visible to the dvSwitches and Cisco Nexus 1000V switches.

# **Creating a Cisco Unified Fabric Automation Network using vSwitches**

Each Cisco Unified Fabric Automation network can have associated network pools. Creating a Cisco Unified Fabric Automation network using vSwitches and dvSwitches are very similar. However, vSwitches can be mapped to one network adapter or to multiple network adapters. vSwitches that have no associated network adapters can also be implemented as well.

- **Step 1** On the menu bar, choose **Physical** > **Network**.
- **Step 2** In the left pane, click the **Multi-domain Managers** entry.
- Step 3 Click the DCNM Accounts entry.
- **Step 4** Choose the **Fabric Network** tab.
- Step 5 Click Create Network.
- **Step 6** In the Create Fabric Network dialog box, complete the following fields:

| Name                 | Description                                 |
|----------------------|---------------------------------------------|
| Partition Name field | Choose a partition from the drop-down list. |

I

| Name                             | Description                                                                                                    |
|----------------------------------|----------------------------------------------------------------------------------------------------|
| Network Name field               | Name of the new network.                                                                                                    |
| Description field                | Description of the network.                                                                                                    |
| Gateway field                    | Network gateway address.                                                                                                    |
| Subnet mask field                | Network subnet address.                                                                                                    |
| Switch Type drop-down list       | Choose the <b>vSwitches</b> option from the drop-down list. When prompted, check the check box of a corresponding switch.                                                            |
| Select Switches drop-down list   | Choose a switch.                                                                                                    |
| Profile Name drop-down list      | Choose a profile name.                                                                                                    |
| Profile Parameters section       |                                                                                                    |
| DHCP Server Address field        | IP address of the DHCP server.                                                                                                    |
| Enable IPv6 check box            | If checked, enables the use of IPv6 addresses.                                                                                                    |
| Gateway IPv6 Address field       | Gateway IPv6 address for DHCP server. Only visible when<br>the Enable IPv6 check box is checked.                                                                                     |
| Prefix Length field              | Prefix used for IPv6 addresses. Only visible when the Enable IPv6 check box is checked.                                                                                              |
| Network ID section               |                                                                                                    |
| Segment ID field                 | Segment ID of network. Not visible if the <b>AutoSelect</b> check box is selected.                                                                                                   |
|                                  | <b>Note</b> This field is not required when creating a network<br>on a vSwitch or (VMWare) dvSwitch. The VDP<br>protocol is not used and only a Vlan and mobility<br>ID is required. |
| Mobility Domain ID select button | Click to choose a Mobility Domain ID from a list.                                                                                                    |
| Mobility Domain ID check box     | If checked, allows for the Mobility domain ID to be dynamically selected.                                                                                                    |
| DHCP Scope section               |                                                                                                    |
| Enable DHCP check box            | If checked, enables the use of a DHCP server.                                                                                                    |
| IP Range field                   | IP range in use for the DHCP server.                                                                                                    |
| Service Configuration Parameters |                                                                                                    |

| Name                    | Description                                                                                  |
|-------------------------|----------------------------------------------------------------------------------------------|
| Start IP field          | Starting IP address of service.                                                              |
| End IP field            | The range of static IP addresses that can be assigned to specific important service devices. |
| Secondary Gateway field | Secondary network gateway address.                                                           |

Step 7 Click Add.

## **Creating a Fabric Network using dvSwitches**

Each Fabric network can have associated network pools. Creating a Fabric network using vSwitches and dvSwitches are very similar. A dvSwitch acts like a global switch, enabling administrators to associate a single switch with all ESX or ESXi hosts in a datacenter, rather than configure a vSwitch for each individual host.

- **Step 1** On the menu bar, choose **Physical** > **Network**.
- **Step 2** In the left pane, click the **Multi-domain Managers** entry.
- **Step 3** Click the **DCNM Accounts** entry.
- **Step 4** Choose the **Fabric Network** tab.
- Step 5 Click Create Network.
- **Step 6** In the Create Fabric Network dialog box, complete the following fields:

| Name                           | Description                                                                                                    |
|--------------------------------|----------------------------------------------------------------------------------------------------|
| Partition Name field           | Choose a partition from the drop-down list.                                                                                   |
| Network Name field             | Name of the new network.                                                                                                    |
| Description field              | Description of the network.                                                                                                   |
| Gateway field                  | Network gateway address.                                                                                                    |
| Subnet mask field              | Network subnet address.                                                                                                    |
| Switch Type drop-down list     | Choose the <b>dvSwitches</b> option from the drop-down list.<br>When prompted, check the check box of a corresponding switch. |
| Select Switches drop-down list | Choose a switch.                                                                                                    |

I

| Name                                    | Description                                                                                                    |
|-----------------------------------------|----------------------------------------------------------------------------------------------------|
| Profile Name drop-down list             | Choose a profile name.                                                                                                    |
| Profile Parameters section              |                                                                                                    |
| DHCP Server Address field               | IP address of the DHCP server.                                                                                                    |
| Enable IPv6 check box                   | If checked, enables the use of IPv6 addresses.                                                                                                    |
| Gateway IPv6 Address field              | Gateway IPv6 address for DHCP server. Only visible when<br>the Enable IPv6 check box is checked.                                                                                           |
| Prefix Length field                     | Prefix used for IPv6 addresses. Only visible when the Enable IPv6 check box is checked.                                                                                                    |
| Network ID section                      |                                                                                                    |
| Segment ID field                        | Segment ID of network. Not visible if the <b>AutoSelect</b> check box is selected.                                                                                                    |
|                                         | <b>Note</b> This field is not required when creating a network<br>on a vSwitch or (VMWare) dvSwitch. The VDP<br>protocol is not used and only Vlan and Mobility<br>Domain ID are required. |
| Mobility Domain ID select button        | Click to choose a Mobility Domain ID from a list.                                                                                                    |
| AutoSelect Mobility Domain ID check box | If checked, allows for the Mobility domain ID to be dynamically selected.                                                                                                    |
| DHCP Scope section                      |                                                                                                    |
| Enable DHCP check box                   | If checked, enables the use of a DHCP server.                                                                                                    |
| IP Range field                          | IP range in use for the DHCP server.                                                                                                    |
| Service Configuration Parameters        |                                                                                                    |
| Start IP field                          | Starting IP address of service.                                                                                                    |
| End IP field                            | The range of static IP addresses that can be assigned to specific important service devices.                                                                                               |
| Secondary Gateway field                 | Secondary network gateway address.                                                                                                    |

## Step 7 Click Add.

ſ

## **Adding a Network Policy**

- **Step 1** On the menu bar, choose **Policies > Virtual/Hypervisor Policies > Network**.
- Step 2 Choose the VMware Network Policy tab.
- Step 3 Click Add (+).
- **Step 4** In the Network Policy Information dialog box, complete the following fields:

| Name                                             | Description                                                                                                    |
|--------------------------------------------------|----------------------------------------------------------------------------------------------------|
| Policy Name field                                | The name of the network policy.                                                                                                |
| Policy Description field                         | The description of the network policy.                                                                                         |
| Cloud Name drop-down list                        | Choose the cloud account to which the policy applies.                                                                          |
| Allow end user to select optional NICs check box | Check this check box if you want to provide vNICs selection during the creation of a service request-deployment configuration. |
| VM Networks field                                | Click + to add a new entry to the VM network.                                                                                  |

- **Step 5** Click Add (+) in the VM Networks section to add and configure multiple vNICs. These vNICs are applicable to the VM that is provisioned using this policy.
  - **Note** To add or replace vNICs for provisioned or discovered VMs using VM actions, you must configure the vNICs.
- **Step 6** In the Add Entry to VM Networks dialog box, complete the following fields:

| Name                                          | Description                                                                                                    |
|-----------------------------------------------|----------------------------------------------------------------------------------------------------|
| NIC Alias field                               | The name for the new NIC                                                                                                    |
| Mandatory check box                           | If the Allow end user to select optional NICs check box<br>in the Network Policy Information dialog box was<br>checked, this box is pre-selected. If the Network Policy<br>Information dialog box was not selected, and this check<br>box is not selected, then the NIC Alias field is optional. |
|                                               | <b>Note</b> At least one of the NICs should have the <b>Mandatory</b> option selected. The NICs that have the <b>Mandatory</b> option selected are used in VM provisioning and there will be no option for the user during VM service request creation.                                          |
| Allow end user to choose portgroups check box | Check the check box to allow the end user to choose port groups during provisioning.                                                                                                    |

| Name                                                | Description                                                                                                    |
|-----------------------------------------------------|----------------------------------------------------------------------------------------------------|
| Show policy level portgroups check box              | Checking this check box along with the <b>Allow end user</b><br><b>to choose portgroups</b> check box lists all the selected<br>portgroups of NICs in the policy. |
| Copy Adapter from Template check box                | Check the check box if you do not need custom settings.<br>Clear this check box for custom settings.                                                              |
|                                                     | The <b>Adapter Type</b> drop-down list is not visible when you check this check box.                                                                              |
| Allow the end user to override IP Address check box | Check the check box to allow users to override the IP address.                                                                                                    |
| Adapter Type drop-down list                         | Choose the adapter type. Select this option if the user wants<br>to have the same Adapter Type that is available in the<br>template.                              |
|                                                     | Note This option is not visible if the Copy Adapter from Template option is chosen.                                                                               |

**Step 7** Click Add (+) in the Port Groups section. The Add Entry to Port Groups dialog box appears.

**Step 8** Click **Select** to choose the port group name.

I

**Step 9** From the **Select IP Address Type** drop-down field, choose **DHCP** (default) or **Static**.

- a) If you choose Static, you must choose IP Pool Policy (default) or Inline IP Pool.
   If you choose IP Pool Policy, click Select to choose a static IP pool. In the Select dialog box, choose from the list of preconfigured static IP pool(s). If no preconfigured static IP pools exist, see Adding a Static IP Policy for more information.
- b) If you choose Inline IP Pool, complete the following fields:

| Name                            | Description                                                                               |
|---------------------------------|-------------------------------------------------------------------------------------------|
| Static IP Pool field            | The static IP pool. For example: 10.5.0.1 - 10.5.0.50, 10.5.0.100, 10.5.1.20-10.5.1.70    |
| Subnet Mask field               | The subnetwork mask for the pool. For example: 255.255.255.0                              |
| Gateway IP Address field        | The IP address of the default gateway for this network.                                   |
| Allow IP Overlap drop-down list | Indicate whether IP overlap is allowed or not. By default, overlapping IP is not enabled. |
|                                 | Enabling overlapping of IP implies the following:                                         |
|                                 | • You can create an IP pool and have IP addresses overlap within that pool.               |
|                                 | • You can create two static IP pools and have the IP addresses overlap between the pools  |

| Name                 | Description                                                                                                    |
|----------------------|----------------------------------------------------------------------------------------------------|
| Scope drop-down list | The scope of the IP pool overlap. The options are:                                                                       |
|                      | MSP Organization                                                                                                    |
|                      | This option is visible only if you have enabled MSP.                                                                     |
|                      | Group/Customer Organization                                                                                              |
|                      | • Container                                                                                                    |
|                      | <b>Note</b> This option is visible only if you select Yes in the <b>Allow IP Overlap</b> drop-down list.                 |
| User Group ID field  | Choose <b>Select</b> to check the check box of a user group.<br>All the user groups created in the system are displayed. |
| Container ID field   | Choose <b>Select</b> to check the check box of a container.                                                              |

Step 10Check the IPv6 check box to configure IPv6.<br/>You must configure the identical fields that you specified for IPv4 configuration.

- Step 11 Click Submit.
- Step 12 Click Submit in the Add Entry to VM Networks dialog box.
- Step 13 Click Submit in the Network Policy Information dialog box.

# **Choosing a Fabric Port Selector**

### **Before You Begin**

Create a vDC, Fabric account and a Fabric switch.

| Step 1 | On the menu bar, choose <b>Policies &gt; Orchestration</b> .                                                                                                    |                       |
|--------|----------------------------------------------------------------------------------------------------|-----------------------|
| Step 2 | In the Orchestration pane, click the Workflows tab.                                                                                                    |                       |
| Step 3 | On the left pane of the <b>WorkFlows</b> tab, choose the workflow folder and click the arrow next to the folder to show the workflows.                                           |                       |
| Step 4 | <ul> <li>Double-click the FabricPortGroupSelector task.</li> <li>Note This task will take Fabric Port Group or any port group as input and provide the output as well</li> </ul> |                       |
| Step 5 | In the Edit Task (FabricPortGroupSelector) pane, complete the following fields:                                                                                                  |                       |
|        | Name                                                                                                    | Description           |
|        | Task Name field                                                                                                    | The name of the task. |

| Name                         | Description                                 |
|------------------------------|---------------------------------------------|
| Task Category drop-down list | The Cisco Fabric Tasks category is chosen.  |
| Task Type drop-down list     | The FabricPortGroupSelector type is chosen. |
| Comment field                | Comments that pertain to this task.         |
| Retry Execution check box    | If checked, retries the workflow execution. |

### Step 6 Click Next.

### Step 7

In the User Input Mapping pane, complete the following fields:

| Name                              | Description                                      |
|-----------------------------------|--------------------------------------------------|
| Manage Workflow User Inputs field | The name of the task.                            |
| Port Group section                |                                                  |
| Map to User Input check box       | If checked, maps port group to user input.       |
| User Input drop-down list         | The <b>Port Group</b> user input type is chosen. |
| Fabric Port Group section         |                                                  |
| Map to User Input check box       | If checked, maps port group to user input.       |

### Step 8 Click Next.

**Step 9** In the **Task Inputs** pane, complete the following fields.

| Name                     | Description                                                                    |
|--------------------------|--------------------------------------------------------------------------------|
| Revalidate button        | Binds all the necessary parameters identified in this task to the environment. |
| Fabric Port Group button | Click the <b>Select</b> button to choose a DFA port group.                     |

### Step 10 Click Submit.

- **Step 11** Click the **Execute Now** button.
- **Step 12** Examine the **Submit Workflow** dialog box to confirm the proper inputs were selected.
- Step 13 Click Submit.

I

# About Multiple Disk VM Provisioning in a Cisco Unified Fabric Automation Network

Cisco UCS Director supports virtual machine (VM) provisioning of multiple disks from a template. You can configure VM disk provisioning on a preferred single datastore or multiple datastores in a Cisco Cisco Unified Fabric Automation network. You can also configure individual disk policies for each additional disk in a template.

Cisco UCS Director classifies the disks into the following categories:

- System
- Data
- Database
- Swap
- Log

Note

The disk categories that are defined by Cisco UCS Director are for disk labeling only. For specific information on VM provisioning refer to the UCS Director Administration Guide.